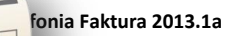

# Symfonia Faktura 2013.1a

**Opis zmian** 

## Wersja 2013.1a

| <ul> <li>Metoda kasowa – nowy rodzaj Rejestru sprzedaży w Typach<br/>rejestrów</li> </ul>                                                                                                    | 3 |
|----------------------------------------------------------------------------------------------------|---|
| W oknie Rejestry sprzedaży w grupie Typy rejestrów w kartotece Ustawienia pojawił się czwarty rodzaj rejestru sprzedaży - Podlega VAT +180 dni.                                                                                                    |   |
| Metoda kasowa – rejestry w dokumentach sprzedaży                                                                                                    | 3 |
| Program został przystosowany do wypełniania pola daty wejścia do rejestru na dokumentach sprzedaży w metodzie kasowej w zależności od daty sprzedaży.                                                                                              |   |
| Operacja grupowa Zmiana statusu faktury                                                                                                    | 3 |
| Nowa operacja grupowa Zmiana statusu faktury dla dokumentów sprzedaży.                                                                                                    |   |
| Wersja 2013.1                                                                                                    |   |
| Kontrola biznesowa                                                                                                    | 4 |
| Dodano narzędzie wspierające księgowość w przedstawieniu przebiegu transakcji. Jest to<br>zestawienie wykonywane dla dokumentów programu handlowego, z możliwością exportu do<br>programu MS Excel.                                                |   |
| E-faktury - Zgoda domniemana                                                                                                    | 5 |
| Umożliwiono wystawianie dokumentów w formie elektronicznej w zależności od wyboru pracy w trybie zgody domniemanej lub zgłoszenia przez kontrahenta sprzeciwu.                                                                                     |   |
| Wydruk raportu Faktura uproszczona sprzedaży                                                                                                    | 6 |
| Dodano nowe wydruki raportów sprzedaży - Dokument uproszczony.                                                                                                    |   |
| Zmiana treści wydruku dokumentu Pro forma                                                                                                    | 7 |
| Dostosowano treść wydruku dokumentów Pro Forma do zmian przepisów.                                                                                                    |   |
| Pozostałe zmiany                                                                                                    | 8 |
| Wersja 2013                                                                                                    |   |
| Obsługa przelewów elektronicznych                                                                                                    | 8 |
| W wersji 2013 program Faktura zapewnia obsługę płatności elektronicznych i współpracę z<br>bankami przy wymianie zleceń płatności i odbieraniu wyciągów. Operacje te są możliwe<br>dzięki współdziałaniu programu Faktura z programem e-Dokumenty. |   |
| Nowe operacje grupowe kartoteki Pieniądze                                                                                                    | 9 |
| Obsługa kartoteki Pieniądze została wzbogacona o operacje grupowe związane z<br>przelewami elektronicz-nymi.                                                                                                    |   |

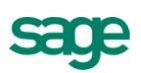

| 🔷 Import operacji bankowych (menu Firma)                                                                                                    | 9  |
|----------------------------------------------------------------------------------------------------|----|
| Operacje bankowe można zaimportować do kartoteki pieniędzy jako wpłaty lub wypłaty. Na podstawie numeru rachunku bankowego następuje automatyczny wybór kontrahenta.                                                           |    |
| Zmiany w oknie rozrachunku                                                                                                    | 10 |
| Operacje związane z przelewami elektronicznymi dostępne są również w oknie<br>Rozrachunek.                                                                                                    |    |
| Zmiany w oknie kontrahenta                                                                                                    | 11 |
| Przelewy elektroniczne można przeglądać oraz zlecać również w oknie kontrahenta.                                                                                                    |    |
| <ul> <li>Zmiany w rejestrze płatności</li> </ul>                                                                                                    | 11 |
| Istnieje możliwość wprowadzenia wpłaty/wypłaty do rejestru pieniężnego.                                                                                                    |    |
| Nowa opcja w zestawieniu Należności i zobowiązania                                                                                                    | 12 |
| Wiekowanie należności i zobowiązań można teraz wykonać na konkretny dzień.                                                                                                    |    |
| Reorganizacja w menu Ustawienia                                                                                                    | 12 |
| Poprawiona została ergonomia ustawień parametrów pracy.                                                                                                    |    |
| Odświeżony interfejs użytkownika                                                                                                    | 13 |
| Rozwój wizerunkowy programu obejmuje odświeżenie interfejsu użytkownika. Wymieniona została ikona desktopowa programu, odświeżono ikony aplikacyjne, dodano możliwość zmiany schematu kolorów aplikacji.                       |    |
| Noty korygujące                                                                                                    | 13 |
| Aby umożliwić sprzedawcom towarów i usług korektę omyłek dotyczących danych<br>sprzedawcy, danych nabywcy i oznaczeń towaru/usługi, dodano możliwość drukowania<br>korekt w układzie not korygujących do wybranych dokumentów. |    |
| Nowy raport pomocniczy                                                                                                    | 14 |
| Panort jest nomocny przy odtwarzania konji beznieczaństwa, które nie zostały zrobione                                                                                                    |    |

Raport jest pomocny przy odtwarzania kopii bezpieczeństwa, które nie zostały zrobione jednocześnie i status dokumentów w programie handlowym i w e-Dokumentach jest różny.

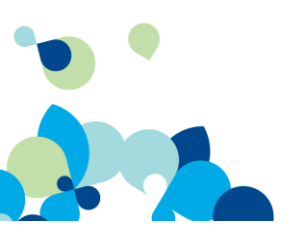

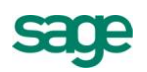

## Wersja 2013.1a

## Metoda kasowa – nowy rodzaj Rejestru sprzedaży w Typach rejestrów

W oknie Rejestry sprzedaży w grupie Typy rejestrów w kartotece Ustawienia pojawił się czwarty rodzaj rejestru sprzedaży - Podlega VAT +180 dni.

Dla dokumentów sprzedaży wystawianych w metodzie kasowej w dacie obowiązujących nowych przepisów dla metody kasowej (01.01.2013), pojawia się nowy rodzaj rejestru **Podlega VAT +180 dni**. Służy on do rozliczania VAT metodą kasową dla kontrahentów, którzy nie są płatnikami VAT. Należy najpierw zdefiniować rejestr o tym rodzaju w **Ustawieniach**, a następnie w czasie wystawiania dokumentu wybrać go ręcznie na zakładce **Inne**.

Data wejścia do rejestru obliczana jest jako: data sprzedaży +180 dni.

| 🗰 Re   | ejestry sprzedaży            |                       | 💙 Zapisz 🛛 🎯 Anuluj |
|--------|------------------------------|-----------------------|---------------------|
| Skrót  | Nazwa                        | Rodzaj                | Rejestr w FK        |
| 🖌 rSKE | Sprzedaż Korekty Eksportu    | Eksport 0%            |                     |
| 🖌 rSKV | Sprzedaż Korekty VAT         | Podlega VAT           |                     |
| ✓ rSNV | Sprzedaż Nie Podlegająca VAT | Nie podlega VAT       |                     |
| 🗹 rSPD | Sprzedaż Detaliczna          | Podlega VAT           |                     |
| 🖌 rSPE | Sprzedaż Eksport             | Eksport 0%            |                     |
| 🖌 rSPN | Sprzedaz vat plus            | Podlega VAT           |                     |
| 🖌 rSPV | Sprzedaż VAT                 | Podlega VAT           |                     |
| 🔽 rSVN | nowyVAT                      | Podlega VAT (+180 🔽   | rejestr w FK        |
|        |                              | Nie podlega VAT       |                     |
|        |                              | Podlega VAT           |                     |
|        |                              | Eksport 0%            |                     |
|        |                              | Podlega VAT (+180dni) |                     |
|        |                              |                       |                     |

## Metoda kasowa – rejestry w dokumentach sprzedaży

Program został przystosowany do wypełniania pola daty wejścia do rejestru na dokumentach sprzedaży w metodzie kasowej w zależności od daty sprzedaży.

- Dla dokumentów na których data sprzedaży jest równa 01.01.2013 lub późniejsza, program nie przypisuje automatycznie rejestru VAT po 90 dniach.
- Jeśli data sprzedaży na dokumencie jest wcześniejsza niż 01.01.2013, to data wejścia do rejestru wypełnia się automatycznie wartością '*data sprzedaży* + 90 *dni*'.

## 🕨 Operacja grupowa Zmiana statusu faktury

Nowa operacja grupowa Zmiana statusu faktury dla dokumentów sprzedaży.

W kartotece dokumentów sprzedaży po wybraniu polecenia **Operacje** można wykonać dla zaznaczonych dokumentów operację grupową zmieniającą status faktur. Jest to możliwe po nadaniu w programie Symfonia e-Dokumenty uprawnienia **Zmiana rodzaju faktury z e-faktury na dokument papierowy**.

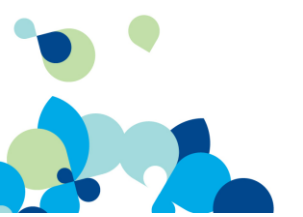

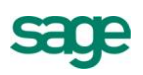

| Zmiana statusu faktury 'e-Faktura' / 'faktura papiero <del>w</del> a' |                                                                                                    |            |        |  |  |  |  |
|-----------------------------------------------------------------------|----------------------------------------------------------------------------------------------------|------------|--------|--|--|--|--|
|                                                                       | Program zmieni status wybranych faktur na 'e-Faktura'.<br>Po zmianie statusu należy wygenerować e-Faktury operacją<br>Tworzenie e-Faktur'. |            |        |  |  |  |  |
| Zmień status faktury na 🕝 g-Faktura 🏳 faktura papierowa               |                                                                                                    |            |        |  |  |  |  |
| Wybrano                                                               | 4 dokumentów                                                                                                    | <u>0</u> K | Anuluj |  |  |  |  |
|                                                                       |                                                                                                    |            |        |  |  |  |  |

Po zmianie na e-faktury należy utworzyć e-faktury poprzez wykonanie operacji **Tworzenie e-faktur**. Jeśli zmienia się status na faktury papierowe, powiązane z nimi e-faktury zostaną usunięte z programu Symfonia e-Dokumenty.

## Wersja 2013.1

## Kontrola biznesowa

Dodano narzędzie wspierające księgowość w przedstawieniu przebiegu transakcji. Jest to zestawienie wykonywane dla dokumentów programu handlowego, z możliwością exportu do programu MS Excel.

Zmiany w przepisach dotyczących VAT są rozległe i dotykają wielu aspektów ewidencji podatkowej każdego przedsiębiorcy. Wejście ich w życie w dwóch terminach dodatkowo zwiększa prawdopodobieństwo błędów ewidencyjnych oraz ryzyko niezgodności. Dlatego szczególnie wzrasta znaczenie wewnętrznych kontroli prowadzonej ewidencji podatkowej. Symfonia Faktura dostarcza niezastąpione narzędzia – specjalne **raporty**, pozwalające na weryfikację ewidencji w oparciu o przebieg procesów biznesowych. Umożliwiają one kontrolowanie prawidłowości transakcji firmy oraz pozwalają dobrze przygotować się na wypadek audytu lub kontroli skarbowej.

Raporty wskazują powiązania między dokumentami operacji handlowych i płatności - okno pojawia się po wybraniu grupy dokumentów w **Kartotece sprzedaży** i kolejno przycisku **Zestawienia** oraz polecenia **Wykonaj raport**. Dostępne są: **Kontrola faktur sprzedaży** i **Kontrola faktur sprzedaży z pozycjami**, która uwzględnia poszczególne pozycje śledzonego dokumentu handlowego. Można je również wyeksportować do arkusza kalkulacyjnego.

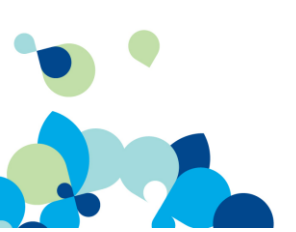

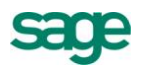

| Wybór                                  |                    | Sprzeda             | ż - wszystkie      |                       | <b>()</b> | Nowy dokument     |
|----------------------------------------|--------------------|---------------------|--------------------|-----------------------|-----------|-------------------|
| Numer                                  | Data               | Wartość             | Kontrahent         | Osoba                 | Opis      |                   |
| 🛐 12-FVS/0003                          | 2012-11-08         | 311,19              | Philips UK Ltd     | Admin                 |           |                   |
| 🛐 12-FVS/0004                          | 2012-11-08         | 162,36              | MATRIX.PL SA       | Admin                 |           |                   |
| iiiiiiiiiiiiiiiiiiiiiiiiiiiiiiiiiiiiii | 2012-11-08         | 162,36              | MATRIX.PL SA       | Admin                 |           |                   |
| 🗟 12-EVS/0007                          | 2012-11-13         | 162.36              | MATRIX PL SA       | Admin                 |           |                   |
| Wybór wydruku                          |                    |                     |                    | ː Admin               |           |                   |
| Parametry wydruku                      | Dru <u>k</u> ark   | i                   |                    | Admin                 |           |                   |
|                                        | r<br>Nazwa raporti |                     |                    | jA Admin              |           |                   |
|                                        | Kontrola fa        | u.<br>ktur opraodaž |                    | T Admin               |           |                   |
| Rodzaj wydruku:                        | KUNUUIA TA         | iktur sprzeuaz      | <u>у</u> т         | Admin                 |           |                   |
| Podgląd                                |                    | 1 :                 | ta da Karan 🖪      | Admin                 |           |                   |
| C Eksport d                            | o E <u>x</u> cel   | Elczpa wyd          | JIUKOW: I          |                       |           |                   |
| Tryb wydruku:                          |                    |                     |                    |                       |           |                   |
| 📷 🧿 <u>G</u> raficzny                  |                    |                     |                    |                       |           |                   |
| 🖾 C <u>T</u> ekstowy                   |                    |                     |                    |                       |           |                   |
|                                        |                    | ✓ Poka <u>z</u> uj  | ustawienia raportu |                       |           |                   |
|                                        |                    |                     |                    |                       |           |                   |
|                                        |                    | <u>0</u> K          | <u>A</u> nuluj     | 📃 💽 Ze <u>s</u> tawie | enia 🕯 🔯  | Dp <u>e</u> racje |
|                                        |                    |                     |                    |                       |           |                   |

Raporty te można wykonywać po nadaniu prawa **Wykonywanie raportów kontroli biznesowej** w kartotece **Ustawienia** - Prawa w zakresie uzyskiwania informacji.

## E-faktury - Zgoda domniemana

Umożliwiono wystawianie dokumentów w formie elektronicznej w zależności od wyboru pracy w trybie zgody domniemanej lub zgłoszenia przez kontrahenta sprzeciwu.

W wersji 2013.1 program Symfonia Faktura dostosowuje obsługę przesyłania dokumentów elektronicznych do zmian prawnych z tym związanych. W programie Symfonia e-Dokumenty dodano w tym celu parametr pracy **Zgoda domniemana** oraz **Typy umowy kontrahenta**: **Zgoda** i **Sprzeciw**. W zależności od tych parametrów w różny sposób przebiega wystawianie dokumentów w Fakturze. Jeśli wybrano pracę w trybie **Zgody domniemanej**, program proponuje wystawienie e-faktury dla każdego kontrahenta który nie wyraził **Sprzeciwu**.

#### 1. Wyłączona Zgoda domniemana:

- a. W programie Symfonia Faktura zmienia się okno Wystawianie dokumentu. Jeśli w danych kontrahenta w dacie podanej jako data wystawienia faktury obowiązuje jakakolwiek umowa o typie Zgoda - program podpowiada wystawienie e-faktury. Można jednak wybrać wydruk faktury papierowej (zależy to od uprawnień w Symfonia e-Dokumenty).
- Jeśli w danych kontrahenta w dacie podanej jako data wystawienia faktury nie obowiązuje żadna umowa o typie Zgoda lub obowiązuje umowa o typie Sprzeciw - program podpowiada wystawienie faktury papierowej bez możliwości wyboru e-faktury.

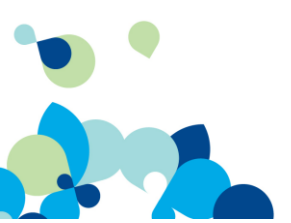

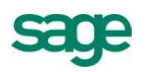

| Wystawia<br>Proszę o<br>Rodzaj fa | Im dokum<br>potwierdz<br>ktury:                        |
|-----------------------------------|--------------------------------------------------------|
| c e-Fa                            | ktura<br>čapisz w S                                    |
| 🙃 Fak                             | tura papierowa                                         |
| <b>~</b> \                        | Vydrukuj                                               |
| Tryb wys                          | awiania dokumentów związanych:                         |
| Wpłata:                           | automatyczny v numer <u>12-11/0006/KP</u> Wydrukuj     |
| Wydanie:                          | automatyczny v numer <u>12-WZ/0005(Admin)</u> Wydrukuj |
|                                   | Wystaw dokument <u>N</u> ie wystawiaj                  |

#### 2. Włączona Zgoda domniemana:

Przy braku **Sprzeciwu** jest zawsze podpowiadana e-faktura, można jednak wybrać wystawienie faktury w formie papierowej (zależy to od uprawnień w Symfonia e-Dokumenty). Każda e-faktura jest wysyłana na adres email z umowy lub z danych w oknie kontrahenta. Jeśli w programie nie ma tych danych, pojawia się okno z prośbą o podanie danych do wysyłki.

Dodatkowo, przy współpracy z serwisem miedzyfirmami.pl i przy włączonym w programie Symfonia e-Dokumenty parametrze pracy **wysyłaj e-faktury do wszystkich kontrahen**tów, jest możliwość wysyłki efaktur za pośrednictwem serwisu miedzyfirmami.pl, nawet dla kontrahentów niezarejestrowanych w serwisie. Służy do tego parametr programu Symfonia e-Dokumenty **Wysyłaj e-faktury do wszystkich kontrahentów**. E-faktura będzie wysyłana wówczas do serwisu miedzyfirmami.pl, a na adres e-mail z umowy indywidualnej lub adres e-mail kontrahenta bądź wskazany adres e-mail będzie wysłany link do pobrania dokumentu.

| Wystawia<br>Proszę o | m dokument: Faktura VAT 12-FVS/0008<br>potwierdzenie operacji. |               |  |  |  |  |
|----------------------|----------------------------------------------------------------|---------------|--|--|--|--|
| Rodzaj fa            | Rodzaj faktury:                                                |               |  |  |  |  |
|                      | ktura                                                          |               |  |  |  |  |
| ✓ 2                  | apisz w Symfonia e-Dokumenty                                   |               |  |  |  |  |
| C Fak                | ura papierowa                                                  |               |  |  |  |  |
|                      |                                                                |               |  |  |  |  |
| Tryb wys             | awiania dokumentów związanych:                                 |               |  |  |  |  |
| Wpłata:              | automatyczny 🚽 numer <u>12-11/0006/KP</u>                      | 🗌 Wydrukuj    |  |  |  |  |
| Wydanie              | automatyczny <u>12-WZ/0005(Admin</u>                           | n) 🗌 Wydrukuj |  |  |  |  |
|                      | 1                                                              | 1             |  |  |  |  |

## Wydruk raportu Faktura uproszczona sprzedaży

Dodano nowe wydruki raportów sprzedaży - Dokument uproszczony.

W oknie wystawiania dokumentu sprzedaży (przycisk Drukuj –, okno Wybór wydruku dokumentu) można wybrać z listy Nazwa raportu polecenie Dokument... uproszczony.

Domyślnie dokument prezentuje jedynie niezbędne (w świetle ustawy) dane podstawowe - dane sprzedawcy oraz numer NIP nabywcy i pozycje dokumentu z kwotami. W pozycji dokumentu znajduje się nazwa towaru/usługi, a stawka VAT - tylko gdy są różne stawki dla pozycji dokumentu lub gdy stawka VAT jest korygowana.

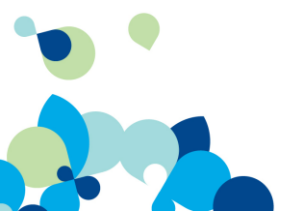

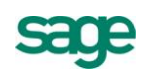

Po zaznaczeniu pola **Pokazuj Ustawienia raportu** otwiera się okno ustawień wydruku z polami wyboru pozostałych parametrów przygotowywanego raportu.

| □ Kod                                       | Miejsce na pieczęć                                                                                                    | Zerowe kwoty VAT w stopce                                   |
|---------------------------------------------|----------------------------------------------------------------------------------------------------|-------------------------------------------------------------|
| Dane nabywcy                                | Opis                                                                                                    | Stopka VAT                                                  |
| Dane teleadresowe                           | Notatka                                                                                                    | Dokumenty płatności                                         |
| Notatka                                     | Notatka firmy                                                                                                    | Podsumowanie rabatów                                        |
| Odbiorca<br>Dane odbiorcy<br>Data sprzedaży | <ul> <li>Notatka z rodzaju</li> <li>Drukuj opis typu jako nazwę dokumentu</li> <li>Dekretacje księgowe na kopii dokumentu</li> <li>Stan rozliczenia z dnia wystawienia</li> </ul> | <ul> <li>Dokumenty wydań</li> <li>Wartość akcyzy</li> </ul> |
| Ustawienia grafiki                          |                                                                                                    | OK Anuluj                                                   |

**UWAGA**: Pole **Stopka VAT** ustawień wydruku – jeśli na dokumencie są różne stawki VAT, to NIE powinno się tego pola odznaczać (pole jest domyślnie zaznaczone).

## Zmiana treści wydruku dokumentu Pro forma

Dostosowano treść wydruku dokumentów Pro Forma do zmian przepisów.

Nowe przepisy znoszą obowiązek opisywania faktury jako **Faktura VAT**. Skoro zatem każda faktura, bez względu na jej opis, może być uznana za pełnoprawny dokument VAT, trzeba wyróżnić faktury, które nie zostały wystawione w celu podatkowym, np. **Pro forma**. Dzięki temu nabywca nie zaewidencjonuje takiej faktury jako zakup i nie będzie miał podstawy do naliczenia podatku VAT.

Zmiana w przepisach może nie być zauważona przez klientów. Dlatego też na wydruku dokumentów sprzedaży drukowanych z bufora z napisem **Pro Forma** dodano tekst "Niniejszy dokument nie jest fakturą w rozumieniu Ustawy z dnia 11 marca 2004 r. o podatku od towarów i usług (Dz. U. 2004 nr 54 poz. 535)."

Dodatkowo zalecamy korzystanie z możliwości ukrycia stopki VAT na wydrukach **Pro forma** i **Zamówień obcych złotówkowych**. Jest to zabezpieczenie przed konsekwencjami przepisu, który mówi że każda kwota podatku wykazana na fakturze powinna być wykazana w ewidencji.

Jeżeli wystawiony **dokument zamówienia** drukowany jest jako **Pro forma** (nie z bufora), to zalecamy umieszczenie w **notatce** przykładowo treści: "Niniejszy dokument nie jest fakturą w rozumieniu Ustawy z dnia 11 marca 2004 r. o podatku od towarów i usług (Dz. U. 2004 nr 54 poz. 535)."

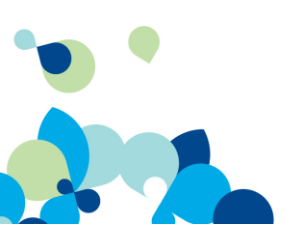

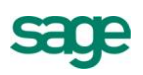

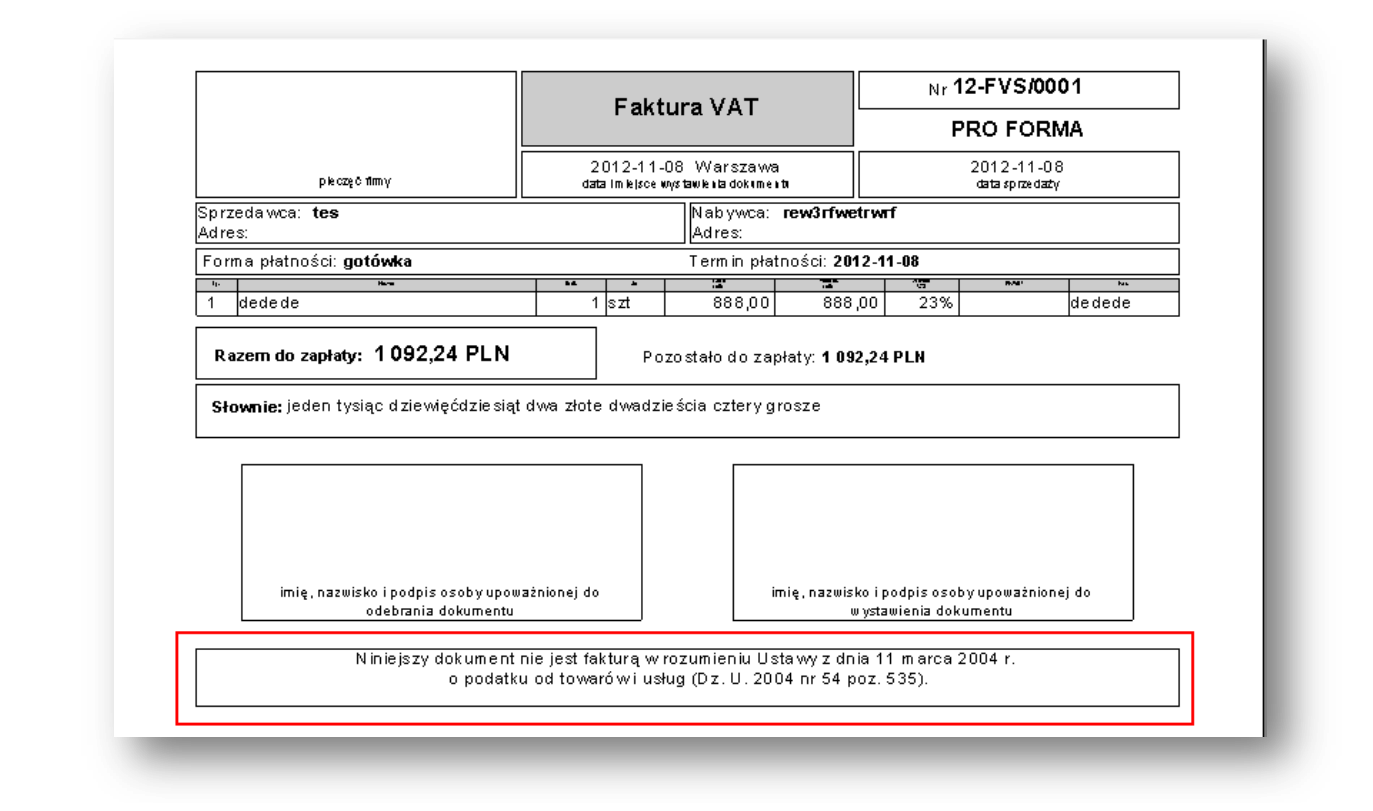

## Pozostałe zmiany

Poprawiono wyszukiwanie towarów podczas dodawania pozycji w dokumencie.

## Wersja 2013

## Obsługa przelewów elektronicznych

W wersji 2013 program Faktura zapewnia obsługę płatności elektronicznych i współpracę z bankami przy wymianie zleceń płatności i odbieraniu wyciągów. Operacje te są możliwe dzięki współdziałaniu programu Faktura z programem e-Dokumenty.

Grupowe zlecanie przelewów elektronicznych przebiega następująco:

- wybór danych z kartoteki dla grupowej operacji zlecenia przelewów,
- podanie parametrów operacji grupowej,
- przygotowanie przelewów i zapisanie ich w e- Dokumentach,
- zarejestrowanie informacji o zleceniu przelewów,
- pokazanie listy przygotowanych przelewów do podglądu i do uzupełnienia brakujących danych.

Program na podstawie danych zarejestrowanych w Fakturze może wypełniać i podpowiadać większość atrybutów przelewów.

Właściwości przelewów elektronicznych:

- obsługa wielu rachunków bankowych firmy,
- obsługa rachunków bankowych dedykowanych dla odpowiedniego podatku,
- · rachunki bankowe na podstawie rejestru pieniężnego, schematów przelewów,
- data przelewu na podstawie przyszłego terminu płatności,
- kwota przelewu na podstawie nierozliczonej kwoty rozrachunku, kwoty do wypłaty, naliczonego podatku, sumowana na podstawie wielu rozrachunków jednego odbiorcy,
- pole Tytułem wypełniane na podstawie szablonu, numeru dokumentu związanego z rozrachunkiem,
- zgrupowanie przelewów dla jednego odbiorcy zbiorczo na jednym przelewie.

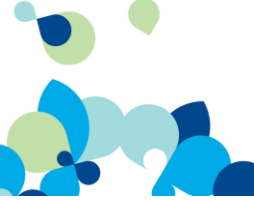

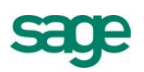

## Nowe operacje grupowe kartoteki Pieniądze

Obsługa kartoteki Pieniądze została wzbogacona o operacje grupowe związane z przelewami elektronicznymi.

#### Zlecanie e-Przelewów

Operacja grupowa za pomocą której można zlecić przelewy elektroniczne dla wybranych nierozliczonych zobowiązań.

| Â                                                                                                    | Program zleci przelewy elektroniczne dla wybranych dokumentów,<br>używając poniższych oraz obowiązujących w danej firmie ustawień i<br>parametrów pracy. |                            |            |                |  |  |  |
|----------------------------------------------------------------------------------------------------|----------------------------------------------------------------------------------------------------|----------------------------|------------|----------------|--|--|--|
|                                                                                                    | elew z <u>r</u> achunku<br>a przelewu                                                                                                    | <i>kanta</i><br>2012-06-20 | -          | <u> </u>       |  |  |  |
| <ul> <li>Przelew <u>z</u>biorczy wg odbiorcy</li> <li>Wupełniaj pole tutukem pumerem dokumentu obcego</li> </ul> |                                                                                                    |                            |            |                |  |  |  |
| Wybrano                                                                                                    | 16 doku                                                                                                    | mentów                     | <u>0</u> K | <u>A</u> nuluj |  |  |  |

#### Pokaż e-Przelewy

Otwiera okno przelewów elektronicznych w programie Symfonia e-Dokumenty prezentując listę e-Przelewów, dla zaznaczonych zobowiązań w Fakturze.

#### Pokaż operacje bankowe

Otwiera okno operacji bankowych w programie Symfonia e-Dokumenty i listę zaimportowanych do Faktury operacji bankowych.

#### Aktualizuj status e-Przelewów

Operacja pozwala zaktualizować stan nierozliczonych zobowiązań w programie Faktura. Po usunięciu przelewu elektronicznego w e-Dokumentach, za pomocą tej operacji odświeżana jest lista dokumentów w Fakturze (po wykonaniu operacji znika ikonka e-Przelewu w Fakturze).

| Rejestry pieniężne 😯 🤤 🧪 | R     | Rejestr    |            | BAN        | к                   | 📑 Wp      | ołata 📑 Wypłata                  |
|--------------------------|-------|------------|------------|------------|---------------------|-----------|----------------------------------|
| BANK                     |       | imer       | Data       | Warto      | Kontrahent          | Osoba     | Opis                             |
| NNE INNE                 |       | 10-12-07/  | 2010-12-07 | -2 133,94  | Ulrich von J und S  | Admin     |                                  |
| 🦁 KASA                   |       | 10-12-13/  | 2010-12-13 | 12 673,36  | Kornex sp. z o.o.   | Admin     |                                  |
| 🧐 KASA WALUTOWA          |       | 10-12-17/  | 2010-12-17 | -11 230,60 | Mechaniczeskij 0    | Admin     |                                  |
|                          |       | 10-12-20/  | 2010-12-20 | 2 000,00   | Elektron sp. z o.o. | Admin     |                                  |
|                          |       | 10-12-23/  | 2010-12-23 | 942,17     | Philips UK Ltd      | Admin     | Urukowanie dokumentów            |
|                          |       | 10-DEX_    | 2010-12-29 | 4 284,72   | Mechaniczeskij 0    | Admin     | Zlecanie e-Przelewów             |
|                          |       | 10-FVZ/_   | 2010-12-29 | -6 167,81  | AGD Adam            | Admin     | Pokaż e-Przelewy                 |
|                          |       | 11-01-03/  | 2011-01-03 | 2 000,00   | Elektron sp. z o.o. | Admin     | 🔲 Pokaż <u>o</u> peracje bankowe |
|                          |       | 12-FVS/_   | 2012-06-19 | 162,36     | AGD Adam            | Admin     | Aktualizuj status e-Przelewów    |
|                          |       | 12-FVS/_   | 2012-06-19 | 311,19     | AGD Adam            | Admin     |                                  |
|                          |       | 12-06-19/  | 2012-06-19 | 717,09     | AGD Adam            | Admin     | Ustawianie <u>z</u> nacznika     |
|                          |       | 12-06-20/  | 2012-06-20 | 162,38     | BIZNESPARTNER       | Admin     | 🔲 <u>U</u> suwanie dokumentów    |
| 🖉 Bejestr 🔍 Wybór        | Stan: | 718,99 EUR | • 191,     |            | 🔳 Ze <u>s</u> ta    | awienia 🕇 | 🔯 Op <u>e</u> racje 📩            |

## Import operacji bankowych (menu Firma)

Operacje bankowe można zaimportować do kartoteki pieniędzy jako wpłaty lub wypłaty. Na podstawie numeru rachunku bankowego następuje automatyczny wybór kontrahenta.

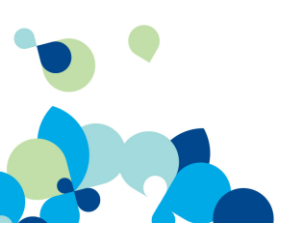

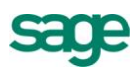

Podstawą do rejestracji dokumentów pieniężnych w programie Faktura są zatwierdzone operacje na rachunku bankowym. Program Symfonii importuje te operacje i na ich podstawie uzupełnia swoje kartoteki.

Wybranie polecenia **Import operacji bankowych** z menu **Firma** programu rozpoczyna import danych operacji bankowych z programu Symfonia e-Dokumenty do kartoteki pieniędzy. Aby operacja była możliwa, rachunek bankowy dla którego będą importowane dokumenty płatności musi być zdefiniowany w programie Faktura (nie może to być rachunek walutowy). W przeciwnym wypadku operacja bankowa nie zostanie zaimportowana.

Podczas importu operacji bankowych są one rozliczane z nierozliczonymi rozrachunkami, o ile program może jednoznacznie zidentyfikować rozliczany rozrachunek. Dla sytuacji niejednoznacznych jest dostępna operacja rozliczania rozrachunków.

Jeżeli nazwa kontrahenta lub jego rachunek bankowy w Fakturze będzie zgodny z nazwą lub kontem znajdującym się na operacji bankowej, program handlowy podpowie kontrahenta na dokumencie płatności. Jeżeli powyższe dane nie będą zgodne, dane kontrahenta należy uzupełnić wybierając go z kartoteki.

Po imporcie operacji bankowych, w kartotece **Pieniądze** pojawią się dodane dokumenty - odpowiednio wpłat i wypłat.

## Zmiany w oknie rozrachunku

Operacje związane z przelewami elektronicznymi dostępne są również w oknie Rozrachunek.

#### Pokaż e-Przelewy dostępne (także menu kontekstowe)

Otwiera w programie Symfonia e-Dokumenty okno przelewów elektronicznych zdefiniowanych dla tego rozrachunku. Jeżeli jest to jeden przelew elektroniczny - otwiera się jego formatka, a jeśli jest ich więcej niż jeden - otwiera się lista e-Przelewów.

#### Zleć e-Przelew (także menu kontekstowe)

Program zleca e-Przelew dla rachunku dla którego będzie wystawiony rozrachunek, na kwotę pozostałą do rozliczenia z rozrachunku. Program nie pilnuje wartości zleconych przelewów - można zlecić kwotę większą niż kwota na rozrachunku zmieniając wartość na formatce przelewu z programu e-Dokumenty. Do pola *Tytułem* na przelewie przenoszony jest numer dokumentu obcego. Terminem realizacji jest termin płatności.

| rano ny staney  |                                   | Dane Sabiorey |                                |
|-----------------|-----------------------------------|---------------|--------------------------------|
| Nr rachunku:    | 98 7123 2323 4455 4387 6512 34    | Nr rachunku:  | 14 2003 1063 4654 6272 7000 11 |
| Nazwa:          | Firma Demonstracyjna              | Nazwa:        | AGD Adam                       |
| Ulica:          | Bazyliańska 19/5                  | Ulica:        | Wąska 90/                      |
| Kod pocztowy:   | 22-400 Miejscowość: Zamość        | Kod pocztowy: | 22-400 Miejscowość: Zamość     |
| Szczegóły płatr | ności                             |               |                                |
| Tytułem:        | 341/10                            |               |                                |
| Kwota (PLN):    | 6 167,81 💌 Termin realizacji: 201 | 12-06-20      | Do akceptacji                  |
|                 |                                   |               |                                |

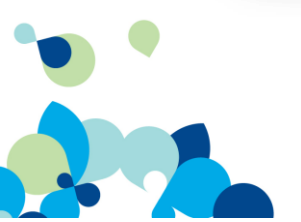

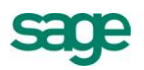

## Zmiany w oknie kontrahenta

Przelewy elektroniczne można przeglądać oraz zlecać również w oknie kontrahenta.

#### Pokaż e-Przelewy (także menu kontekstowe)

Otwiera w programie Symfonia e-Dokumenty okno przelewów elektronicznych zdefiniowanych dla tego kontrahenta. Jeżeli jest to jeden przelew elektroniczny - otwiera się jego formatka, a jeśli jest ich więcej niż jeden - otwiera się lista e-Przelewów.

#### Zleć e-Przelew (także menu kontekstowe)

Umożliwia zlecenie przelewu dla wybranego kontrahenta, pracownika lub urzędu z okna danych kontrahenta, pracownika lub urzędu. Przelew zostanie wypełniony danymi kontrahenta, rachunkiem bankowym kontrahenta, danymi firmy i rachunkiem bankowymi firmy (podanym w ustawieniach programu).

Jeśli domyślny rachunek firmowy nie jest obsługiwany elektronicznie lub użytkownik nie ma do niego prawa, aplikacja go nie wypełni (pozostanie pusty do uzupełnienia przez użytkownika w oknie przelewu w programie e-Dokumenty).

| La Bank PKO SA                                                                        | cje 💋 Edytuj               |
|---------------------------------------------------------------------------------------|----------------------------|
| Bank PKO SA                                                                           |                            |
| ul. Kredytowa 10<br>00-038 Warszawa rej. mazowieckie                                  | kraj: PL                   |
| NIP: <i>NIP</i><br>REGON: <i>REGON</i> PESEL: <i>PESEL</i>                            |                            |
| Warunki sprzedaży: limit kredytu: 🗌 🖄                                                 | wota                       |
| Rejestr Forma płatności<br>ceny sprzedaży: nadzaj rabat; Rabat %, ♥ ne                | gocjacja cen               |
| Kontakty: Imię Nazwisko                                                               |                            |
| Talahan 1         fax:         Fax           Talahan 2         e-mail:         E-mail |                            |
| strona WWW: Strona WWW                                                                | Pokaż e- <u>P</u> rzelewy. |
|                                                                                       | <u>Z</u> leć e-Przelew     |
| Kontrahent Parametry Pozostałe N J D M Zestawienia *                                  | 🔯 Op <u>e</u> racje 📩      |

## Zmiany w rejestrze płatności

Istnieje możliwość wprowadzenia wpłaty/wypłaty do rejestru pieniężnego.

W oknie **Płatności** można obecnie z listy rozwijanej dostępnej po kliknięciu piktogramu obok pola **Kod kontrahenta** wybrać dodatkowo opcję **Rejestr**. Pozwala to na zlecenie przelewów do e- Dokumentów z poziomu: **zobowiązania**, **kontrahenta** (pracownika, urzędu) lub **rejestru**.

Można zarejestrować przykładowo operację przelewu elektronicznego z innego rachunku własnej firmy a nie od kontrahenta. Kwotę tego dokumentu należy wpisać ręcznie.

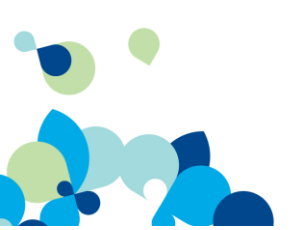

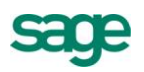

| BANK -                                                                         | WPLATA 🔄 🧾 🖉 Wystaw dokument 🥝 Anulu                                                                                                    |
|--------------------------------------------------------------------------------|----------------------------------------------------------------------------------------------------|
| Przelew Obcy     sBP       12-06-23/01/BP       Data płatności:     2012-06-23 | Kod kontrahenta     NIP: MIP       Kontrahent     Kontrahenta       Rejestr     Kontrahenta       Pracownik     Kod       Urząd     Valuta:       Waluta:     waluta |
| Kwota: 0,00                                                                    | Słownie: <u>zera złałych zera grasz</u> y                                                                                                    |
| Termin Dokument                                                                | Do rozliczenia Rozliczenie Data rozliczenia Rejestr                                                                                                    |
| księgowanie: WPL płatn                                                         | ść <u>rozliczona</u> Do rozliczenia pozostało<br>0,00                                                                                                    |

## Nowa opcja w zestawieniu Należności i zobowiązania

Wiekowanie należności i zobowiązań można teraz wykonać na konkretny dzień.

W oknie zestawienia **Należności i zobowiązania za okres** dostępnym w **Zestawieniach** w kartotece pieniędzy dodano nową opcję: **Zestawienie na dzień**. Pozwala to na wybranie z rozwijanego kalendarza daty *'na dzień'* przygotowania zestawienia przez program.

## Reorganizacja w menu Ustawienia

Poprawiona została ergonomia ustawień parametrów pracy.

Aby ujednolicić strukturę poleceń dostępnych w menu **Ustawienia** wprowadzono zmiany umiejscowienia grupy ustawień dotyczących **Parametrów pracy** firmy. Zostały one wydzielone z okna **Danych firmy** bezpośrednio na gałązkę **Ustawień**, co zapewnia większą ergonomię pracy z programem.

| Parametry pracy                                                                                                    | 🔜 Parametry pracy 🦯 Edytuj                                                                                                    |
|----------------------------------------------------------------------------------------------------|----------------------------------------------------------------------------------------------------|
| Ustawienia<br>Ustawienia<br>Dane firmy                                                                                                    | Parametry pracy dla firmy: DEMO_FP<br>+ Kontrola danych                                                                                                    |
| Drukarki     Drukarki     Formy płatności     Kasy fiskalne     Kursy walutowe     Nazwy pól     Disy dokumentów     Parametry pracy     Słowniki     Słowniki pól     Sławki VAT     Typy dokumentów | <ul> <li>Zasady obliczeń</li> <li>Domyślne tryby edycji i prezentacji dokumentów</li> <li>Ochrona danych</li> <li>Parametry druku i zestawień</li> <li>Parametry dokumentów i zasady ich numeracji</li> <li>Parametry polityki sprzedaży</li> <li>Wykonywanie procedur</li> <li>Inne</li> <li>Import danych ze sklepu internetowego</li> </ul> |
| ter≕∰i Typy rejestrow                                                                                                    |                                                                                                    |

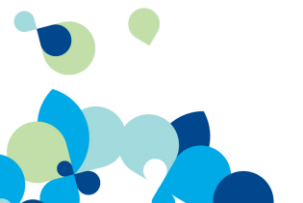

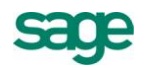

## Odświeżony interfejs użytkownika

Rozwój wizerunkowy programu obejmuje odświeżenie interfejsu użytkownika. Wymieniona została ikona desktopowa programu, odświeżono ikony aplikacyjne, dodano możliwość zmiany schematu kolorów aplikacji.

Jako domyślny dostępny jest schemat charakterystyczny dla linii Symfonia. Istnieje możliwość ustawienia schematu Systemowego korzystającego z ustawień systemu Windows.

## Noty korygujące

Aby umożliwić sprzedawcom towarów i usług korektę omyłek dotyczących danych sprzedawcy, danych nabywcy i oznaczeń towaru/usługi, dodano możliwość drukowania korekt w układzie not korygujących do wybranych dokumentów.

Po wystawieniu dokumentu korekty należy wybrać przycisk **Drukuj** i z listy rozwijanej – nazwę raportu **Nota korygująca**.

| Parametry wydruku                                                                    | Inne Dru <u>k</u> arki                                                                                                    |
|--------------------------------------------------------------------------------------|----------------------------------------------------------------------------------------------------|
| Rodzaj wydruku:<br>Podgląd<br>C Wydruk<br>Tryb wydruku:<br>C Graficzny<br>C Lekstowy | Nazwa raportu:<br>Nota korygująca fakturę VAT v<br>Napis na wydruku:<br>Bufor v<br>Liczba wydruków: 1<br>V Pokazuj ustawienia raportu |
|                                                                                      | <u> </u>                                                                                                    |

W kolejnym oknie **Ustawienia wydruku noty korygującej** należy ustalić zmiany treści korygowanej i treści prawidłowej i pozostałe parametry noty. W ustawieniach wydruku noty należy wskazać pozycje podlegające korekcie i nanieść zmiany w oknie **Treść korygowana/Treść prawidłowa**. Obie treści tworzone są na podstawie informacji wskazanych przez użytkownika i wpisanych przez niego ręcznie. Numer kolejny noty, data wystawienia, dane wystawcy, dane adresata, dane z dokumentu korygowanego (numer, daty wystawienia i sprzedaży, sprzedawca, nabywca) przenoszone są automatycznie na wydruk noty. Wskazane informacje są uwzględniane przy tworzeniu treści korygowanej i prawidłowej do czasu pierwszej zmiany jednej z utworzonych treści. Można dowolnie zmieniać oraz dodawać własny tekst zarówno w treści korygowanej jak i prawidłowej i umieszczać dodatkowe istotne informacje na wydruku noty.

Tekst od początku wiersza do separatora złożonego z czterech kropek interpretowany jest jako **opis** i drukowany na raporcie innym krojem pisma niż główne dane. Drukowane są tylko pozycje, w których zmieniono opisy towarów i usług.

Informacje o osobie wystawiającej i odbierającej notę, stopka oraz uwagi drukowane są na podstawie treści pobranych z zakładki **Inne** okna **Wybór wydruku dokumentu**.

| <ul> <li>Nazwa sprzedawcy</li> </ul> | 🔽 Nazwa nabywcy         | 🔲 Nazwa odbiorcy                    | 🔽 Data sprzedaży            |
|--------------------------------------|-------------------------|-------------------------------------|-----------------------------|
| Dane adresowe sprzedawcy             | 🔽 Dane adresowe nabywcy | Dane adresowe odbiorcy              | 🔽 Rejestr i forma płatności |
| <ul> <li>NIP sprzedawcy</li> </ul>   | NIP nabywcy             |                                     |                             |
| Opis dokumentu                       |                         | 🔲 Zmienione opisy pozycji           |                             |
| Notatka dokumentu                    |                         |                                     |                             |
| 🔽 Drukuj opis typu jako nazwę do     | -<br>okumentu           |                                     |                             |
| Ustawienia symbolu graficznego       |                         | Treść korygowana / Treść prawidłowa |                             |

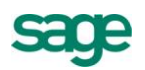

## Nowy raport pomocniczy

Raport jest pomocny przy odtwarzania kopii bezpieczeństwa, które nie zostały zrobione jednocześnie i status dokumentów w programie handlowym i w e-Dokumentach jest różny.

W takim przypadku operacji zaznaczonych jako 'zaimportowane' nie widać w oknie importu. Raport pozwala zaznaczyć operacje bankowe (zaznaczone jako "zaimportowane" nie pojawią się ponownie w oknie importu) lub odznaczyć (umożliwi to ich import w programie handlowym).

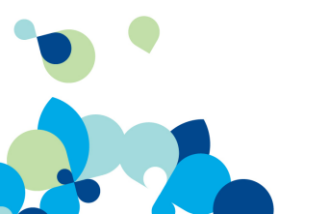

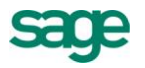